## Connecting non-district laptops to disd wireless

- Click the Start button and click Control Panel
- Click "View Network Status and Tasks" under "Network and Internet"

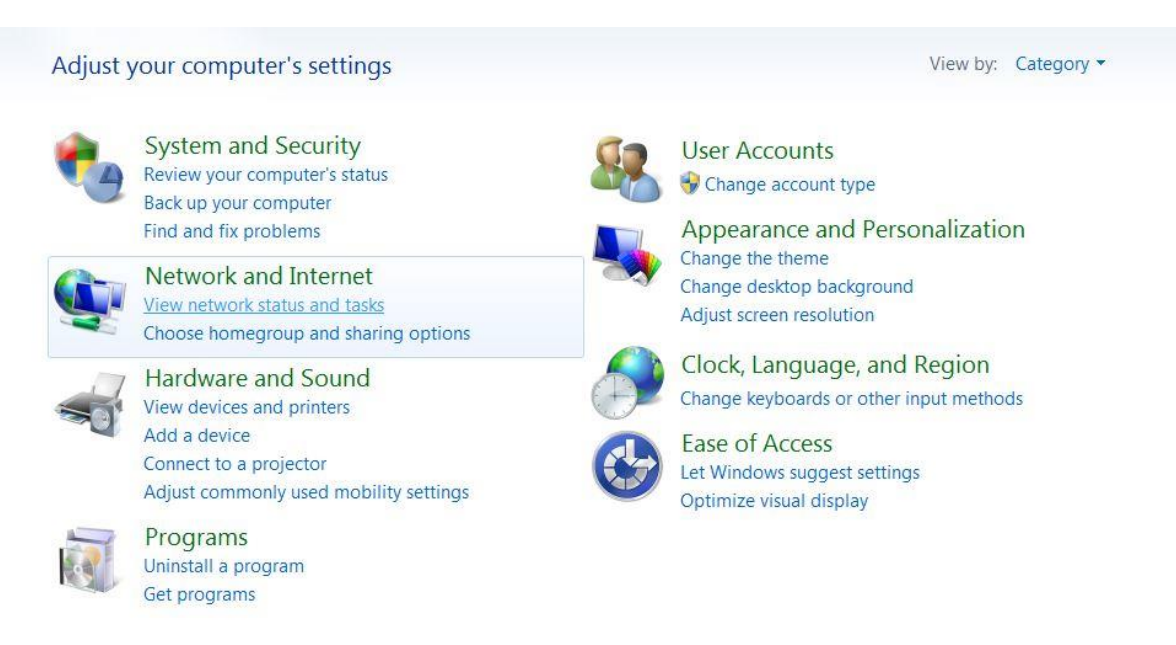

Click "Set up a new connection or network".

Change your networking settings

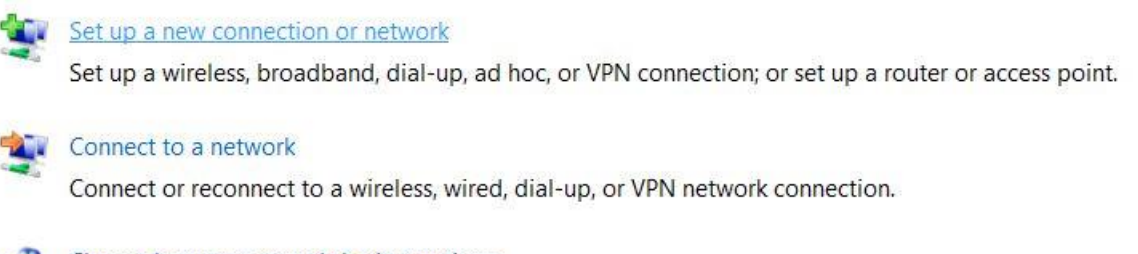

## Choose homegroup and sharing options

Access files and printers located on other network computers, or change sharing settings.

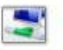

## Troubleshoot problems

Diagnose and repair network problems, or get troubleshooting information.

Click "Manually connect to a wireless network". Click 'Next'.

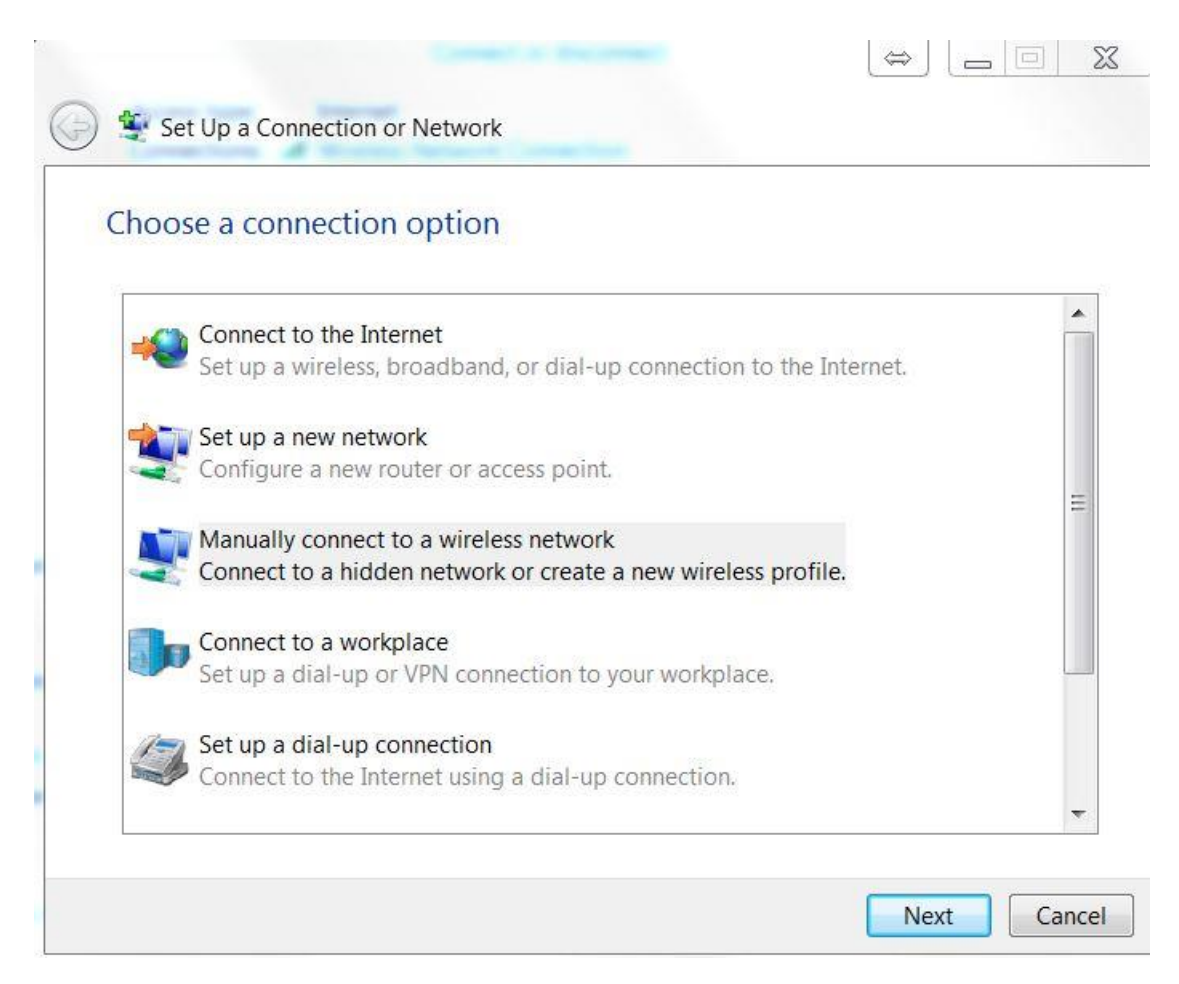

• Enter the settings you see below and click 'Next'.

|                  | into the wheless network you want to add                |       |
|------------------|---------------------------------------------------------|-------|
| Vetwork name:    | disd                                                    |       |
| Security type:   | WPA2-Enterprise                                         |       |
| ncryption type:  | AES 👻                                                   |       |
| Security Key:    | Hide charact                                            | ers   |
| Start this conne | ection automatically                                    |       |
| Connect even i   | f the network is not broadcasting                       |       |
| Warning: If you  | select this option, your computer's privacy might be at | risk. |

• Click "Change connection settings".

| Successfully added DISD               |                                           |                        |     |
|---------------------------------------|-------------------------------------------|------------------------|-----|
| Change connection Open the connection | ction settings<br>in properties so that I | can change the setting | gs. |
|                                       |                                           |                        |     |
|                                       |                                           |                        |     |
|                                       |                                           |                        |     |
|                                       |                                           |                        |     |

• Click the 'Security' tab.

| Connection Security   |                                               |
|-----------------------|-----------------------------------------------|
| Name:                 | DISD                                          |
| SSID:                 | DISD                                          |
| Network type:         | Access point                                  |
| Network availability: | All users                                     |
| Connect automat       | ically when this network is in range          |
| Connect to a mor      | e preferred network if available              |
| Connect even if the   | he network is not broadcasting its name (SSID |
|                       |                                               |
|                       |                                               |
|                       |                                               |

• Click 'Settings'.

| Security type:                  | WPA2-Enterprise | · •                     |
|---------------------------------|-----------------|-------------------------|
| Encryption type:                | AES             | •                       |
| Microsoft: Protected EAP (PEAP) |                 | Settings onnection each |
| time I'm logged                 | on              |                         |
|                                 |                 |                         |
|                                 |                 |                         |
| Advanced setting                | IS              |                         |
| Advanced setting                | IS              |                         |
| Advanced setting                | IS              |                         |

• Uncheck the "Validate server certificate" box.

| rotected E                                | AP Properties                                                              |                                    |                  | 23        |
|-------------------------------------------|----------------------------------------------------------------------------|------------------------------------|------------------|-----------|
| When conn                                 | ecting:                                                                    |                                    |                  |           |
| Valida                                    | te server certifi                                                          | rate                               |                  |           |
| - vanac                                   |                                                                            | butto                              |                  |           |
| Conn                                      | ect to these ser                                                           | vers:                              |                  |           |
|                                           |                                                                            |                                    |                  |           |
| Trusted                                   | Root Certificatio                                                          | n Authorities:                     |                  |           |
| ad04                                      |                                                                            |                                    |                  |           |
| ad04                                      |                                                                            |                                    |                  | E         |
| Add                                       | Frust External C                                                           | A Root                             |                  |           |
| Ame                                       | rica Online Root                                                           | Certification Aut                  | hority 1         |           |
| Balti                                     | more CyberTrus                                                             | t Root                             |                  |           |
| Clas                                      | s 3 Public Prima                                                           | ry Certification A                 | uthority         |           |
| Class                                     | works.dentonis                                                             | d.org                              |                  | -         |
|                                           | J                                                                          | III                                |                  | •         |
| Certif                                    | ication authoritie                                                         | o autnorize new ses.               | servers or trust | ea        |
| Secured p                                 | assword (EAP-N                                                             | ISCHAP v2)                         | •                | Configure |
| Enable     Enforce     Disconn     Enable | Fast Reconnect<br>Network Access<br>lect if server doe<br>Identity Privacy | s Protection<br>es not present cry | yptobinding TLV  | ,         |
|                                           |                                                                            |                                    | ок               | Cancel    |

• Click 'Configure'.

| nen connecting:                                                                                                    |                                                                                                    |                                        |
|----------------------------------------------------------------------------------------------------|----------------------------------------------------------------------------------------------------|----------------------------------------|
| Validate serve                                                                                                    | r ce <mark>rtificat</mark> e                                                                                                    |                                        |
|                                                                                                    |                                                                                                    |                                        |
| Connect to th                                                                                                    | ese servers:                                                                                                    |                                        |
|                                                                                                    |                                                                                                    |                                        |
| Trusted <u>R</u> oot Cer                                                                                                    | tification Authorities:                                                                                                    |                                        |
| ad04                                                                                                    |                                                                                                    | *                                      |
| ad04                                                                                                    |                                                                                                    | E                                      |
| AddTrust Ext                                                                                                    | ernal CA Root                                                                                                    |                                        |
| America Onli                                                                                                    | ne Root Certification Authorit                                                                                                    | ry 1                                   |
| Baltimore Cy                                                                                                    | berTrust Root                                                                                                    |                                        |
| Class 3 Publi                                                                                                    | c Primary Certification Autho                                                                                                    | rity                                   |
| classworks.d                                                                                                    | entonisd.org                                                                                                    | <del>.</del>                           |
| ·····                                                                                                    |                                                                                                    |                                        |
| Do not promp                                                                                                    | t user to authorize new serve                                                                                                    | ers or trusted                         |
| Do not gromp<br>certification a                                                                                                    | t user to authorize new serve<br>uthorities.<br>n Method:<br>(EAP-MSCHAP v2)                                                                               | ers or trusted                         |
| Do not gromp<br>certification a lect Authenticatio ecured password                                                                                          | t user to authorize new serve<br>uthorities.<br>n Method:<br>(EAP-MSCHAP v2)                                                                               | ers or trusted                         |
| Do not promp<br>certification a  lect Authenticatio ecured password Enable East Rec                                                                         | t user to authorize new serve<br>uthorities.<br>n Method:<br>(EAP-MSCHAP v2)                                                                               | ers or trusted                         |
| Do not promp<br>certification a<br>lect Authenticatio<br>ecured password<br>Enable East Rec<br>Enforce <u>N</u> etwork                                      | t user to authorize new serve<br>uthorities.<br>n Method:<br>(EAP-MSCHAP v2)<br>connect<br>k Access Protection                                             | ers or trusted                         |
| Do not promp<br>certification a<br>lect Authentication<br>ecured password<br>Enable East Rec<br>Enforce Network<br>Disconnect if set                        | t user to authorize new serve<br>uthorities.<br>In Method:<br>(EAP-MSCHAP v2)<br>Ionnect<br>& Access Protection<br>rver does not present cryptol           | ers or trusted                         |
| Do not promp<br>certification and<br>lect Authentication<br>ecured password<br>Enable East Rec<br>Enforce Network<br>Disconnect if ser<br>Enable Identity P | t user to authorize new serve<br>uthorities.<br>on Method:<br>(EAP-MSCHAP v2)<br>onnect<br>k Access Protection<br>rver does not present cryptol<br>Privacy | ers or trusted  Configure  Dinding TLV |
| Do not gromp<br>certification a<br>lect Authentication<br>ecured password<br>Enable East Rec<br>Enforce Network<br>Disconnect if se<br>Enable Identity if   | t user to authorize new serve<br>uthorities.<br>M Method:<br>(EAP-MSCHAP v2)<br>connect<br>k Access Protection<br>rver does not present cryptol<br>Privacy | ers or trusted                         |

## • Uncheck the box.

| AP MSCHAP     | /2 Properties                        |                               | 25    |
|---------------|--------------------------------------|-------------------------------|-------|
| When conne    | cting:                               |                               |       |
| Automa passwo | atically use my W<br>ord (and domain | /indows logon nam<br>if any). | e and |
|               |                                      |                               |       |
|               |                                      |                               |       |

- Click 'OK'.
- Click 'OK'.
- Click "Advanced settings."

| disd Wireless Network Properties                                    |                                         |       |  |  |
|---------------------------------------------------------------------|-----------------------------------------|-------|--|--|
| Connection Security                                                 |                                         |       |  |  |
|                                                                     |                                         |       |  |  |
| Security type:                                                      | WPA2-Enterprise                         |       |  |  |
| Encryption type:                                                    | AES                                     |       |  |  |
|                                                                     |                                         |       |  |  |
|                                                                     |                                         |       |  |  |
| Choose a network aut                                                | Choose a network authentication method: |       |  |  |
| Microsoft: Protected EAP (PEAP)                                     |                                         |       |  |  |
| Remember my credentials for this connection each time I'm logged on |                                         |       |  |  |
|                                                                     |                                         |       |  |  |
|                                                                     |                                         |       |  |  |
| Advanced cettings                                                   |                                         |       |  |  |
| A <u>u</u> vanceu settings                                          |                                         |       |  |  |
|                                                                     |                                         |       |  |  |
|                                                                     |                                         |       |  |  |
|                                                                     |                                         |       |  |  |
|                                                                     | ОК С                                    | ancel |  |  |

- Check the box for "Specify authentication mode."
- Select "User Authentication" in the drop down list.

| - | Advanced settings                                                              |  |  |  |  |
|---|--------------------------------------------------------------------------------|--|--|--|--|
|   | 802.1X settings 802.11 settings                                                |  |  |  |  |
|   | Specify authentication mode:                                                   |  |  |  |  |
|   | User authentication    Save <u>c</u> redentials                                |  |  |  |  |
|   | Delete credentials for all user:                                               |  |  |  |  |
|   | Enable sign on for this network                                                |  |  |  |  |
|   | Perform immediately before user logon                                          |  |  |  |  |
|   | Perform immediately after user logon                                           |  |  |  |  |
|   | Maximum delay (seconds): 10                                                    |  |  |  |  |
|   | Allow additional dialogs to be displayed during single sign on                 |  |  |  |  |
|   | This network uses separate virtual LANs for machine<br>and user authentication |  |  |  |  |
|   |                                                                                |  |  |  |  |
|   |                                                                                |  |  |  |  |
|   |                                                                                |  |  |  |  |
|   |                                                                                |  |  |  |  |
|   |                                                                                |  |  |  |  |
|   | OK Cancel                                                                      |  |  |  |  |
|   | Current                                                                        |  |  |  |  |

- Click "Save credentials."
- Type in your Denton ISD username and password.

| Windows Security                                                                                                    |
|----------------------------------------------------------------------------------------------------|
| Save credentials<br>Saving your credentials allows your computer to connect to the network<br>when you're not logged on (for example, to download updates). |
| disduser  •••••••                                                                                                    |
| OK Cancel                                                                                                    |

- Click 'OK'.
- Click 'OK'.
- Click 'OK'.
- Click 'Close'.
- Click on the network icon on the bottom right of the screen.

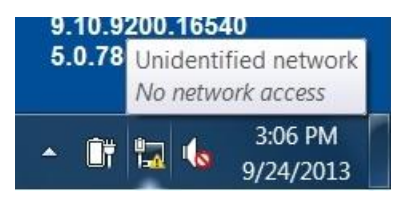

- Click 'disd' and click 'Connect'.
- You should now be connected to disd wireless.s